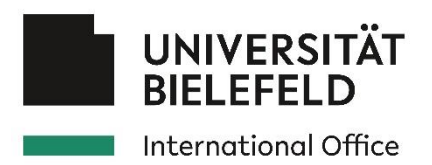

# Application for an Erasmus+ semester abroad during the academic year 2024/25 – guide for students

Applications for an Erasmus+ semester abroad at a partner university are processed using the database Mobility Online. The deadline for applications is 31.01.2024 for WiSe 2024/25 and/or SuSe 2025.

In this guide, we explain the most important technical steps in the application process.

We wish you every success with your application!

Your International Office

## Search for Partnerships Via the World Map

Before you start on your application, you can find out about partner universities and existing cooperations on our world map: <u>Mobility-Online Portal (service4mobility.com</u>)

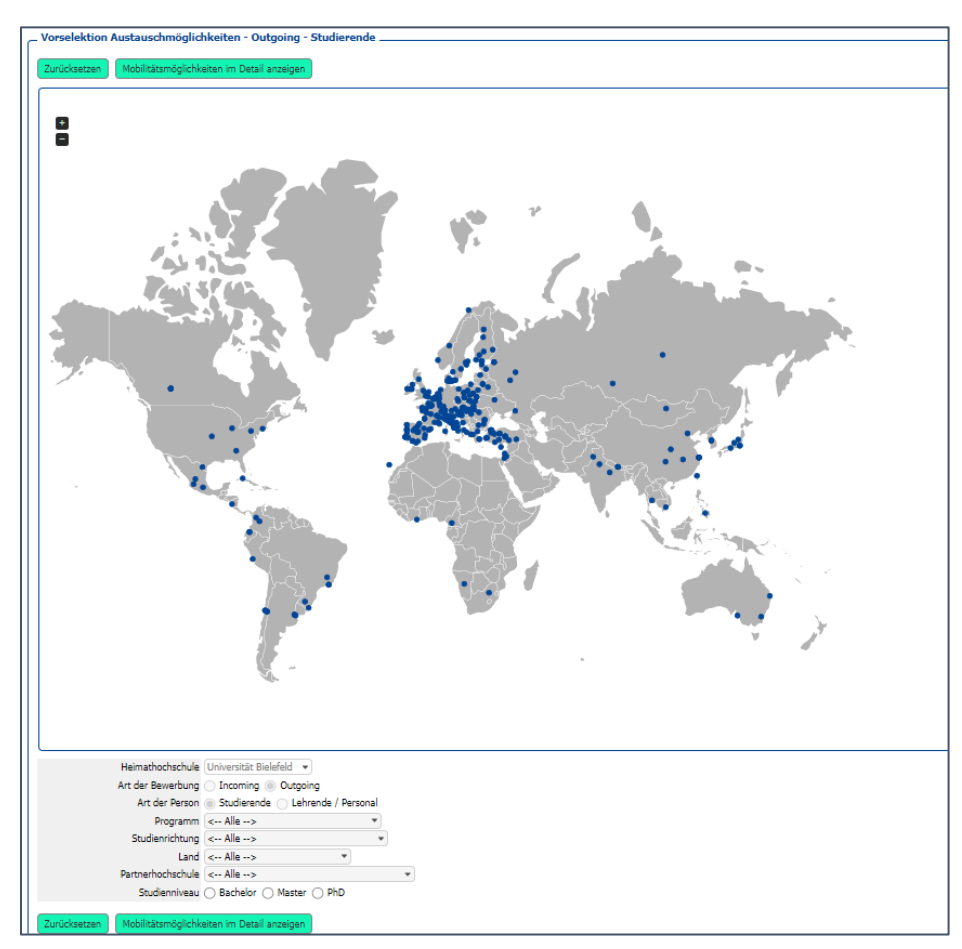

Here you can use the filter for fields of study, study levels and regions to find the partner universities that are suitable for you.

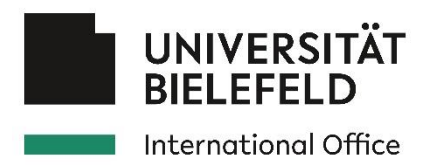

# The Application Form

First of all, enter your application data in the application form:

https://www.service4mobility.com/europe/BewerbungServlet?identifier=BIELEFE01&kz\_bew\_pers=S &kz\_bew\_art=OUT&aust\_prog=SMS&sprache=de

The application form is only available online during the application period (until 31.01.2024).

IMPORTANT: For "Faculty" and "Field of study", please indicate the Faculty through which you wish to submit this application form. The partner universities available for selection in the form are based on this information.

Please indicate in the form the host universities you wish to visit according to priority. You can select up to three Universities (preferred University 1, 2 and 3)

| Daten zum Studium                       |                                   |
|-----------------------------------------|-----------------------------------|
| Matrikelnummer                          | *                                 |
| Land der Heimathochschule               | Deutschland                       |
| Heimathochschule                        | BIELEFE01 - Universität Bielefeld |
| Fakultät                                | < Bitte Auswahl treffen>          |
| Studienrichtung                         | < Bitte Auswahl treffen> 💌        |
| Anzahl bisher absolvierter Studienjahre | *                                 |
| Studienniveau                           | < Bitte Auswahl treffen>  *       |
| <br>Studieninwedu                       |                                   |

If you would like to apply through another Faculty, please make a separate application for this Faculty.

It is essential that you clearly state that you are submitting a further application in the form:

| Bewerbung auch in einer anderen Studienrichtung? | ● Ja ○ Nein      |  |  |
|--------------------------------------------------|------------------|--|--|
| Wenn ja: in welcher                              | < Keine Auswahl> |  |  |

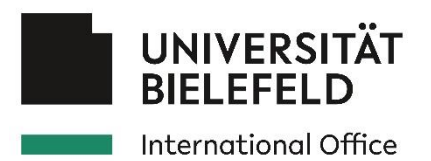

# Registration and Completion of Personal Data

As soon as you have sent off your application form, you will receive an automatically generated email asking you to register in Mobility Online and giving you corresponding instructions to follow.

This gives you permanent access which you will need repeatedly (if your application is successful) before, during and after your stay abroad.

It takes you to a workflow in which you have an overview of the steps to be completed by you or the Faculty or the International Office in a "to do" list:

| Γ | □ 🌣 | Vor dem Aufenthalt - Bewerbung und Regi           | strierung                                                                                                    |            |                      |                                                                 |
|---|-----|---------------------------------------------------|----------------------------------------------------------------------------------------------------|------------|----------------------|-----------------------------------------------------------------|
|   |     | 🔆 Online Bewerbung                                | <ul> <li>Image: A set of the set of the</li></ul> | 27.10.2022 |                      | Anzeigen/Ändern der Bewerbung                                   |
|   |     | Bestätigungs-Email über online Bewerbung erhalten |                                                                                                    | 27.10.2022 | Automatisch erstellt |                                                                 |
|   |     | 🗱 Online Registrierung                            | ✓                                                                                                    | 27.10.2022 |                      |                                                                 |
|   |     | 🗱 Persönliche Daten vervollständigt               |                                                                                                    |            |                      | <u>Hier: Eingabe der persönlichen</u><br>Daten vervollständigen |

In the next step, you complete your personal data (including bank details and home address).

### Upload the Application Documents

To complete your application, you now need to upload your application documents one by one in Mobility Online:

- Curriculum vitae in tabular form
- Letter of motivation
- Transcript of Records
- Further documents (optional)

Please refer to the respective websites for more detailed information from your Faculty on the documents to be submitted.

At the end, confirm that your documents are now complete and that you do not wish to make any further alterations. Your documents will now be sent to your Faculty for review and further processing.

#### Only now is your application complete!

| Tabellarischer Lebenslauf hochgeladen                                 |                      | 03.11.2022              | Testbewerber 4                   | Hier: Tabellarischen Lebenslauf<br>hochladen                                                       | *    |
|-----------------------------------------------------------------------|----------------------|-------------------------|----------------------------------|----------------------------------------------------------------------------------------------------|------|
| Motivationsschreiben hochgeladen                                      |                      | 03.11.2022              | Testbewerber 4                   | Hier: Motivationsschreiben hochladen                                                               | *    |
| llten Sie als Studierende*r im ersten Semester noc                    | h kein Transcript ha | aben, erstellen Sie bit | te eigenständig eine Liste der v | von Ihnen belegten Kurse und laden diese h                                                         | och. |
| Transcript of Records hochgeladen                                     |                      | 03.11.2022              | Testbewerber 4                   | Hier: Transcript of Records hochladen                                                              | *    |
| Sonstige Unterlagen hochladen (optional)                              |                      |                         |                                  | <u>Hier: Weitere Unterlagen</u><br>( <u>Sprachzeugnis, Empfehlungsschreiben</u><br>o.Ä. hochladen) | *    |
| Bestätigung erfolgt, dass Bewerbungsunterlagen vollständig vorliegen. |                      |                         |                                  | <u>HIER: Vollständigkeit der</u><br><u>Bewerbungsunterlagen bestätigen</u>                         | *    |

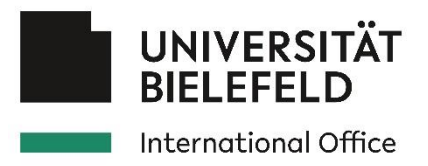

**Selection Process** 

Your Faculty will review your application after the deadline on 31.01.2024.

The application is checked for the formal aspects, then the selection and allocation process based on the content begins, in which you either

- receive an **acceptance letter by e-mail for** one of your three Universities of choice. You then confirm or decline the place in Mobility Online,
- receive a **rejection** by e-mail,
- receive an **alternative proposal by e-mail**, which you must confirm or reject by e-mail and then confirm again in Mobility Online.

After a successful application, you will be registered at the partner university by the International Office. In the weeks that follow, you will receive further information from the International Office, your Faculty and your partner university regarding the next steps.

### Contact

• For technical questions/problems, please contact the International Office:

Jessica Kriger and Anna Rusche:jessica.kriger@uni-bielefeld.de, 106-67818or the ERASMUS team:erasmus-outgoings@uni-bielefeld.de

• If you have any questions regarding the content of your application, please contact the Faculty through which you would like to apply for your Erasmus+ semester abroad.